# How to Use Skyward

A guide for parents

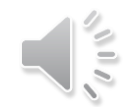

### WHAT IS SKYWARD ?

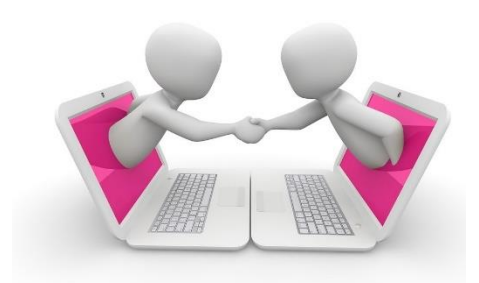

Skyward is a program that gives parents the ability see their child's grades, attendance records, receive communication from the school, emergency procedures, and more. *Now more than ever, it is critical that the school is able to communicate with parents in a safe, secure, and immediate manner. There are going to be times when we NEED you to know something immediately:* 

#### **Examples:**

- •A bus breaks down and will not be arriving on time
- •An unexpected weather event that forces the school to close
- •A mechanical malfunction that requires the school to close
- •A medical emergency
- •Any unforeseen emergency where parents need to be alerted immediately

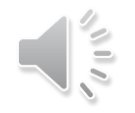

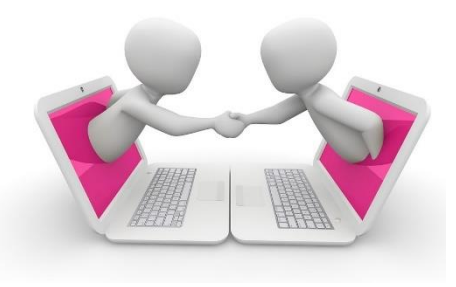

## WHAT IS SKYWARD ?

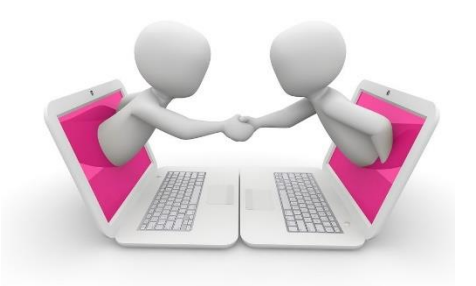

Please log into Skyward every time you:

- 1. Change your phone
- 2. Change you email address
- 3. Need to add , delete or change an emergency contact number
- 4. Want to see your child's attendance
- 5. Want to see your child's grades
- 6. Want to see your child's report card

### **IMPORTANT**

Parents have different access than students. PLEASE be sure you are logging in to Skyward as a PARENT and not your child !

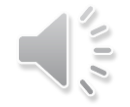

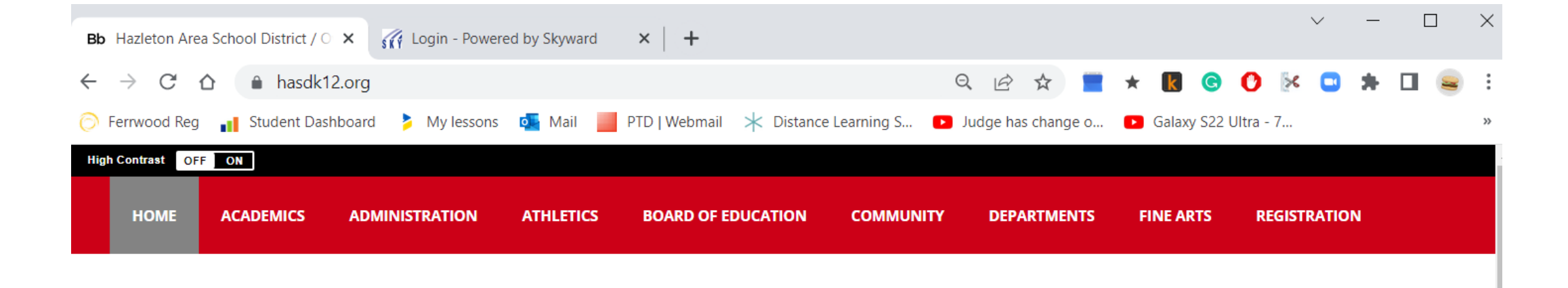

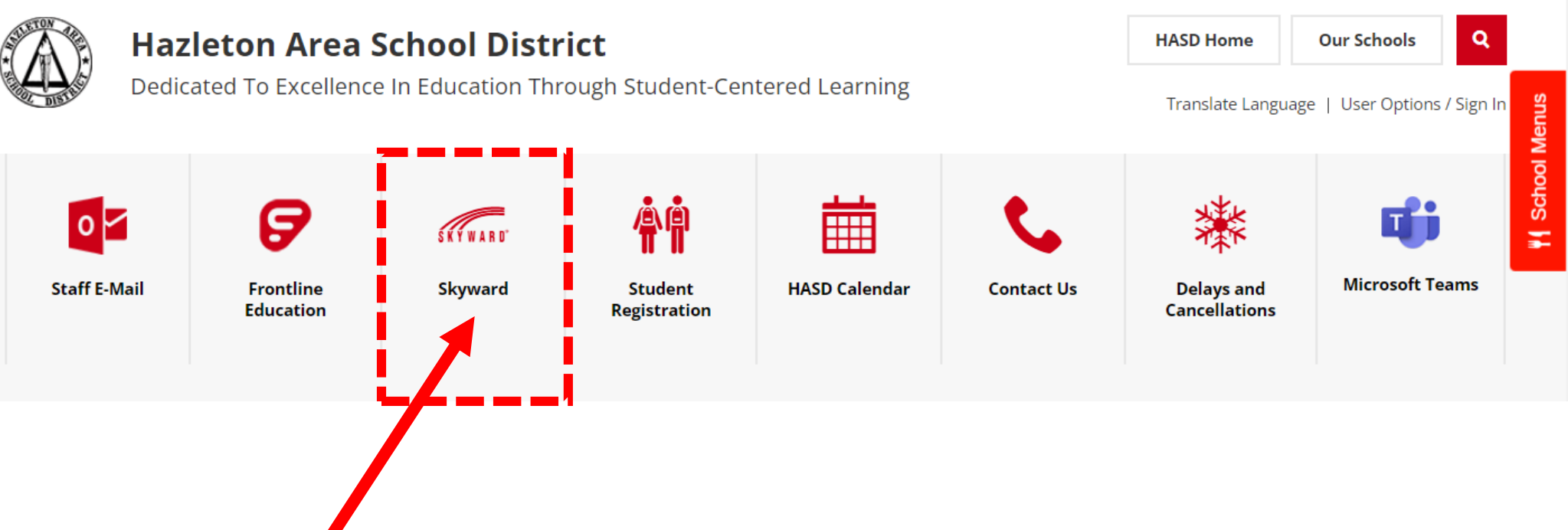

To access Skyward, go to <u>www.hasdk12.org</u> and click the Skyward icon

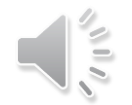

| S K Y W A R D°                                                                      |  |
|-------------------------------------------------------------------------------------|--|
| Hazleton Area School District<br>Hazleton Area School District - TEST DB 07/29/2022 |  |
| Login ID: LATELPHI001<br>Password:                                                  |  |
| Sign In<br>Forgot your Login/Password?                                              |  |
| Login Area: All Areas                                                               |  |

#### Enter your username and password

If you do NOT have a username and password, please go to the school with your photo ID and someone will give you the information.

If you forgot your username and password, the school can reset your password. It will be emailed to the email address we have on file.

IMPORTANT be sure you are logging in with a parent account, not a student account.

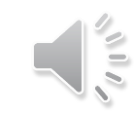

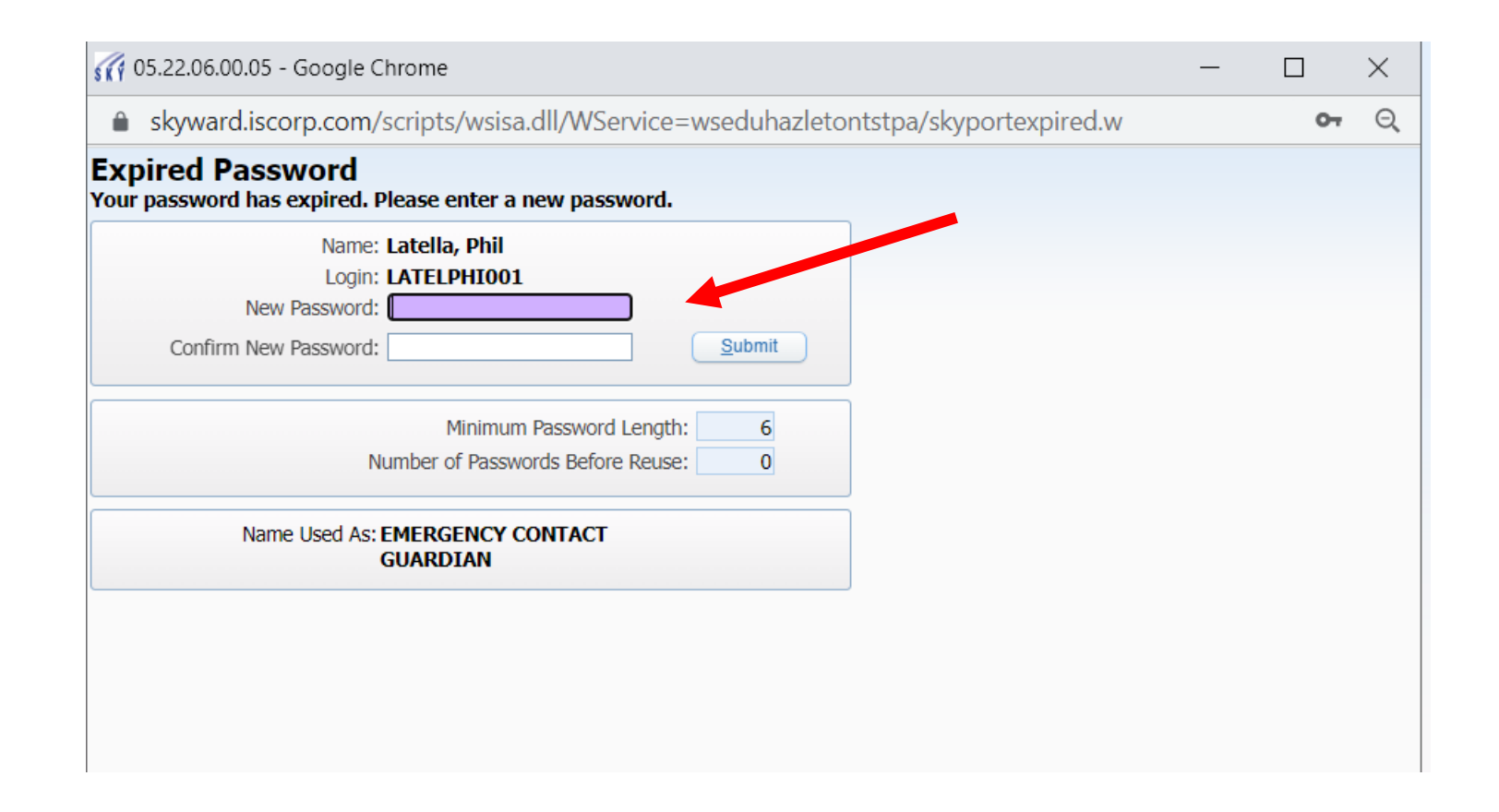

If this is your first time logging in, the system will ask you to change your password.

If you have logged in before , you will not be asked to change your password. Once your password is changed, the school can only reset the password, we can not see what your password is.

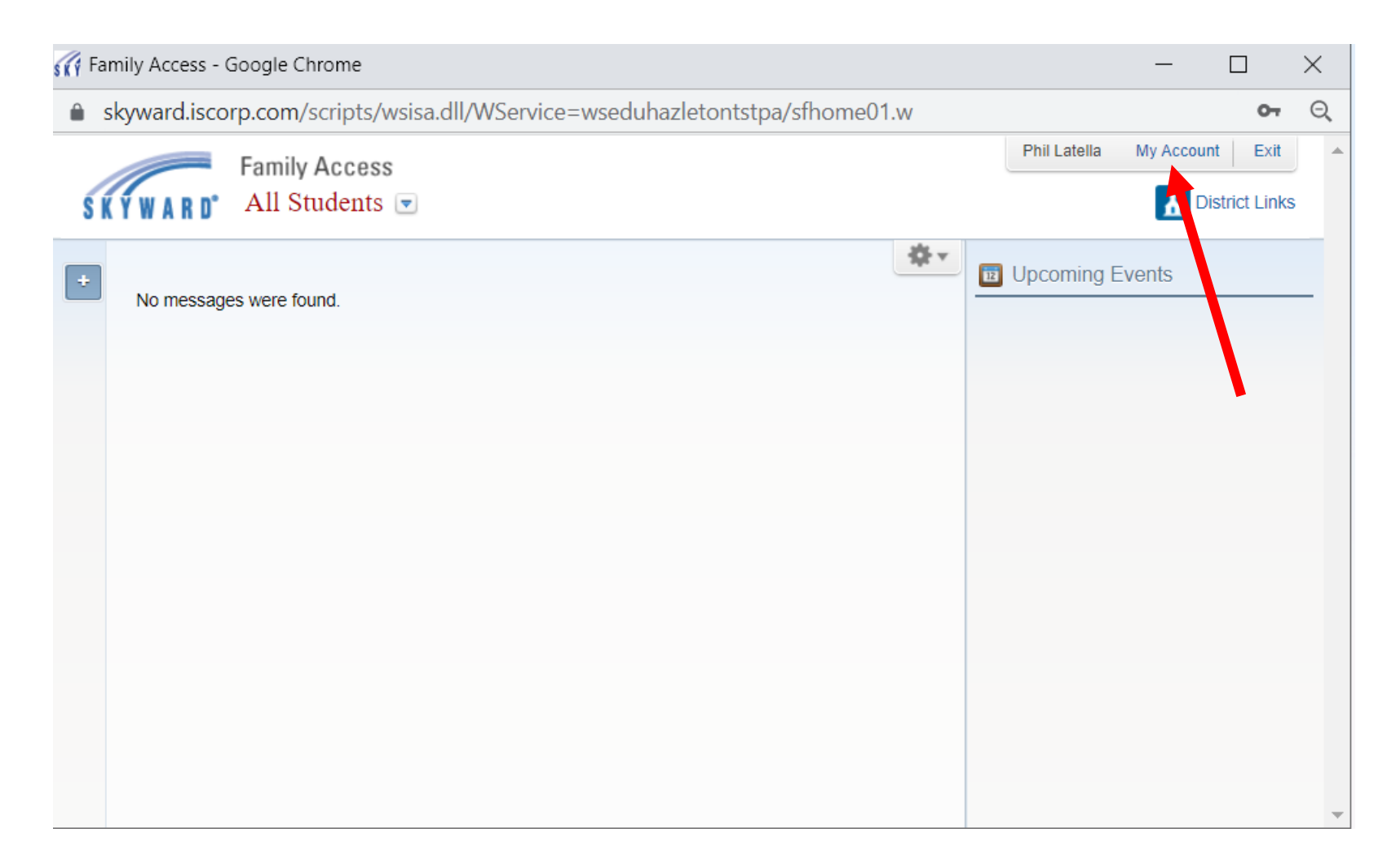

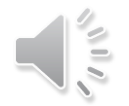

| Home                            | Account Settings   | i            |               |           |                         |                    |              |                               |               |   | Sav   |
|---------------------------------|--------------------|--------------|---------------|-----------|-------------------------|--------------------|--------------|-------------------------------|---------------|---|-------|
| Student Online                  | Email: latella     | ap@hasdk1    | 2.org         |           |                         |                    |              |                               |               | Ē | Char  |
| Registration                    | Phone: 570-4       | 59-3221      |               | vt-       |                         |                    |              |                               |               | F | Passv |
| Student Info                    | Cell 🗸 610-5       | 55-5555      |               | Ext:      |                         | Family             | Access Login | LATELPHI001                   |               |   | Und   |
| Test Scores                     | Home 🗸 570-4       | 55-2011      |               | Ext:      |                         | Password I         | Last Changed | 08/15/2022                    |               |   |       |
| Report Cards<br>and Attachments | U I'm Using a Sc   | reen Reade   | er<br>sed     |           | Addre                   | ss (Mailing Addres | (22          |                               |               |   |       |
| Skylert                         | Street Number:     | 1268         | Street Dir:   |           | Street Name:            | West 17th St       | 33)          | Addres                        | s Preview:    |   |       |
| Health Info                     | SUD:               | ~            | #:[           |           | P.O. Box:               |                    |              | 1268 West 17t<br>Hazleton, PA | h St<br>18201 |   |       |
| Login History                   | Address 2:         |              |               |           |                         |                    |              | -                             |               |   |       |
|                                 | Zip Code:          | 18201        | Plus 4:       |           | City/State:             | Hazleton, PA       |              |                               |               |   |       |
|                                 | County:            |              |               |           |                         |                    |              |                               |               |   |       |
|                                 | Email Notification | Attendance I | Notifications | for my si | tudent(s) by<br>Message |                    |              |                               |               |   |       |

The MY ACCOUNT page is only available with parent access. This is where you can change or add your phone numbers and email. If the school needs to call you, this is where we will find your phone number. If you do not keep this up to date, we will not be able to communicate with you. This page also tells us what your email address is. Please keep this page up to date.

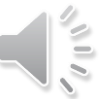

| Home                            | Account Settings                                                                           |
|---------------------------------|--------------------------------------------------------------------------------------------|
| Student Online<br>Registration  | Email:     latellap@hasdk12.org       Phone:     570-459-3221       Ext:     Ext:          |
| Student Info                    | Cell 🗸 610-555-5555 Ext: Family Access Login: LATELPHI001                                  |
| Test Scores                     | Home <         570-455-2011         Ext:         Password Last Changed:         08/15/2022 |
| Report Cards<br>and Attachments | I'm Using a Screen Reader Outline Links When Focused                                       |
| Skylert                         | Street Number: 1268 Street Dir. Street Name: West 17th St Address Preview:                 |
| Health Info                     | SUD: V #: P.O. Box: 1268 West 17th St<br>Hazleton, PA 18201                                |
| Login History                   | Address 2:                                                                                 |
|                                 | Zip Code:     18201     Plus 4:     City/State:     Hazleton, PA       County:             |
|                                 | Email Notifications                                                                        |

You can receive DAILY email notifications regarding your child's attendance by clicking the Receive Daily Attendance Notifications button. Your child's attendance record will appear on your opening home screen if you select Wall Message.

|    | kywara.iscor | p.com/scripts/   | wsisa.dii,  | /wservi | ce=wseduna   | izietontstpa/staccou | Intuu I.w            | Phil Latella            | My Account | t Evit       |    |
|----|--------------|------------------|-------------|---------|--------------|----------------------|----------------------|-------------------------|------------|--------------|----|
|    |              | Family Acces     | s           |         |              |                      |                      | Filli Latella           | Wy Account |              | J. |
| ŚŔ | Ý W A R D°   | All Students     |             | -       |              |                      |                      |                         | h Dis      | strict Links | ;  |
|    | Account Set  | Jacob Latella    |             |         |              |                      |                      |                         |            | Sava         | -  |
| -  | Email:       | Sophia Latella   | org         |         |              |                      |                      |                         |            | Change       | e  |
|    | Phone:       | 570-459-3221     |             | Ext:    |              |                      |                      |                         |            | Passwor      | a  |
|    | Cell 🗸       | 610-555-5555     |             | Ext:    |              | Family Access        | Login: LATELPH       | 1001                    |            | Undo         |    |
|    | Home 🗸       | 570-455-2011     |             | Ext:    |              | Password Last Cha    | inged: 08/15/20      | 22                      |            |              |    |
|    | 🗆 I'm Usin   | g a Screen Reade | r           |         |              |                      |                      |                         |            |              |    |
|    | Outline I    | Links When Focus | ed          |         | A status     | (Marilian Addama)    |                      |                         |            |              |    |
|    | Street Num   | nber: 1268       | Street Dir: |         | Street Name: | West 17th St         |                      | ddress Preview          |            |              |    |
|    | S            | SUD: 🗸           | #:          |         | P.O. Box:    |                      | 1268 Wes<br>Hazleton | t 17th St<br>, PA 18201 |            |              |    |
|    | Addres       | ss 2:            |             |         |              |                      |                      |                         |            |              |    |
|    | Zip C        | ode: 18201       | Plus 4:     |         | City/State:  | Hazleton, PA         |                      |                         |            |              |    |
|    | Cou          | unty:            |             |         |              |                      |                      |                         |            |              |    |

All of your registered children are listed under the family access drop down box. Simply select the child that you want to see. Once you select a child, you can access their report card, attendance information, emergency information, and more.

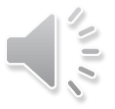

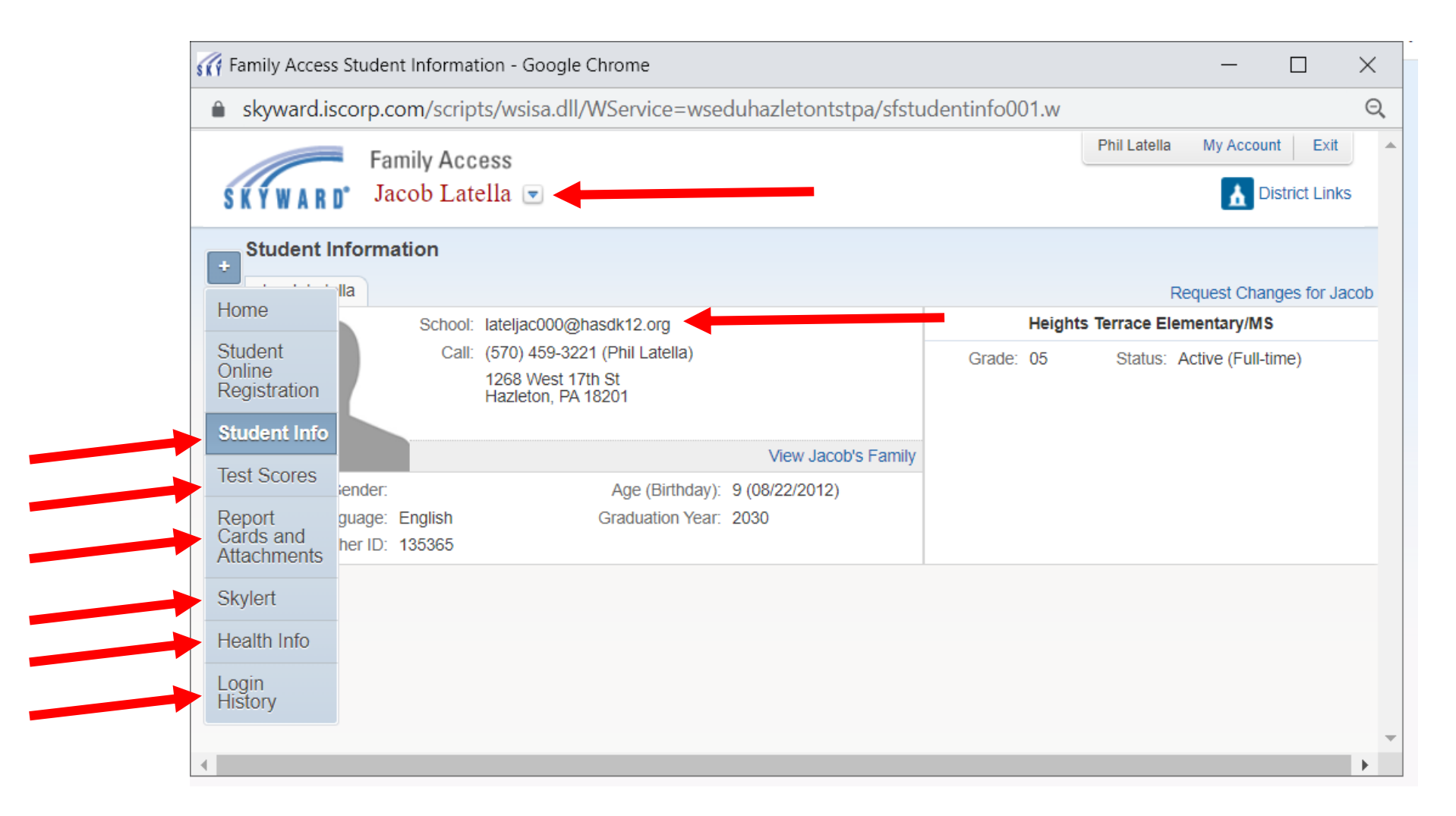

From this page you can access all the information we have on your child using the menu bar on the left hand side of the page.

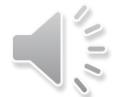

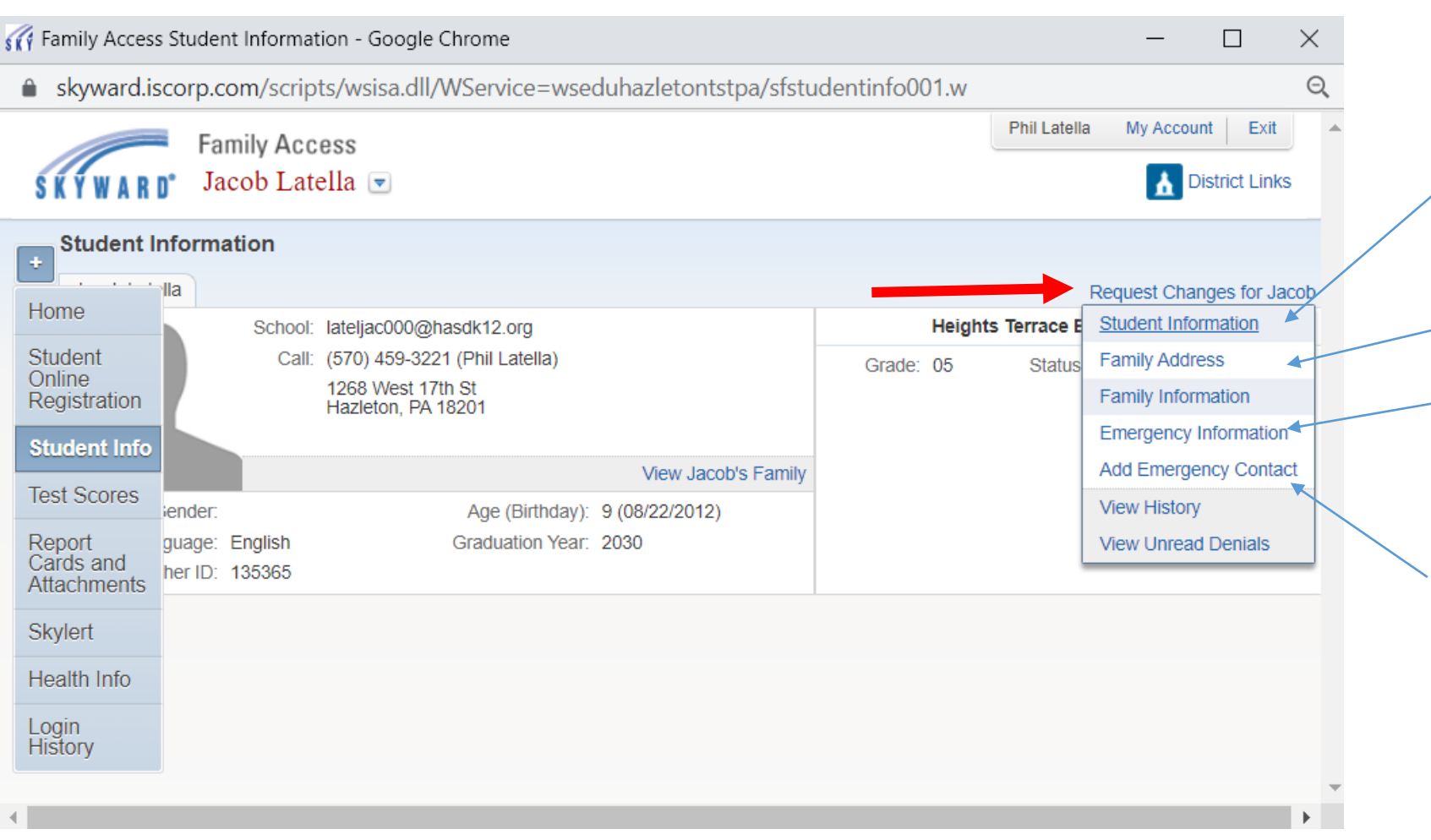

#### **Student Information:**

You can add an additional phone number for a specific child. This can be helpful in cases where children see different family members on different days.

#### **Family Address:**

Can only be changed at the district office

#### **Emergency Information:**

You can add medical information here as well as any other critical information on the specific child

#### Add Emergency Contact:

You can add and delete emergency contact information for each child. This can be helpful in cases where children see different family members on different days.

You can change certain information regarding your child using the *Request Changes* link in the top right hand corner. Some information can not be changed unless you go to the district office. This is especially true for address changes, which has to be completed at the administration office.

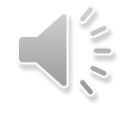

| skyward.isco  | rp.com/scripts/wsisa.dll/WService=wseduh | azletontst | pa/sfstudentinfo001.w |                |                   |
|---------------|------------------------------------------|------------|-----------------------|----------------|-------------------|
|               | Family Access                            |            |                       | Phil Latella N | ly Account Exit   |
| S K Y W A R D | Jacob Latella 💌                          |            |                       |                | District Links    |
| Student Info  | rmation                                  |            |                       |                |                   |
| Jacob Latell  | mergency Information for Jacob Latella   |            |                       | ×              | st Changes Io. Ja |
|               | Critical Alert Information               |            | Last Name, First      |                | ary/MS            |
|               |                                          | Physician: |                       |                | (Full-time)       |
|               |                                          | Dentist:   |                       |                |                   |
|               |                                          | Hospital:  |                       |                |                   |
| Ge            |                                          | Insurance: |                       |                |                   |
| Lang          |                                          | Policy:    |                       |                |                   |
| Oth           |                                          |            |                       |                |                   |
|               |                                          |            |                       | Save           |                   |

If you click Emergency Information, this is what the screen will look like.

| 🌃 Family Access St | udent Information - Google Chrome    |                                      |              | - 🗆                              |
|--------------------|--------------------------------------|--------------------------------------|--------------|----------------------------------|
| 🔒 skyward.isco     | prp.com/scripts/wsisa.dll/WService=w | seduhazletontstpa/sfstudentinfo001.w |              |                                  |
| S K Y W A R D'     | Family Access<br>Jacob Latella       |                                      | Phil Latella | My Account Exit                  |
| Student Add        | Emergency Contact for Jacob Latella  |                                      |              | ×                                |
| +<br>Jacob La      | Contact Number: 1  * First:          | Primary Phone:                       | Ext:         | hanges for Ja<br>MS<br>JII-time) |
| (*                 | * ) Indicates a required field.      |                                      |              | Save                             |

If you click Add Emergency Contact Information, this is what the screen will look like.

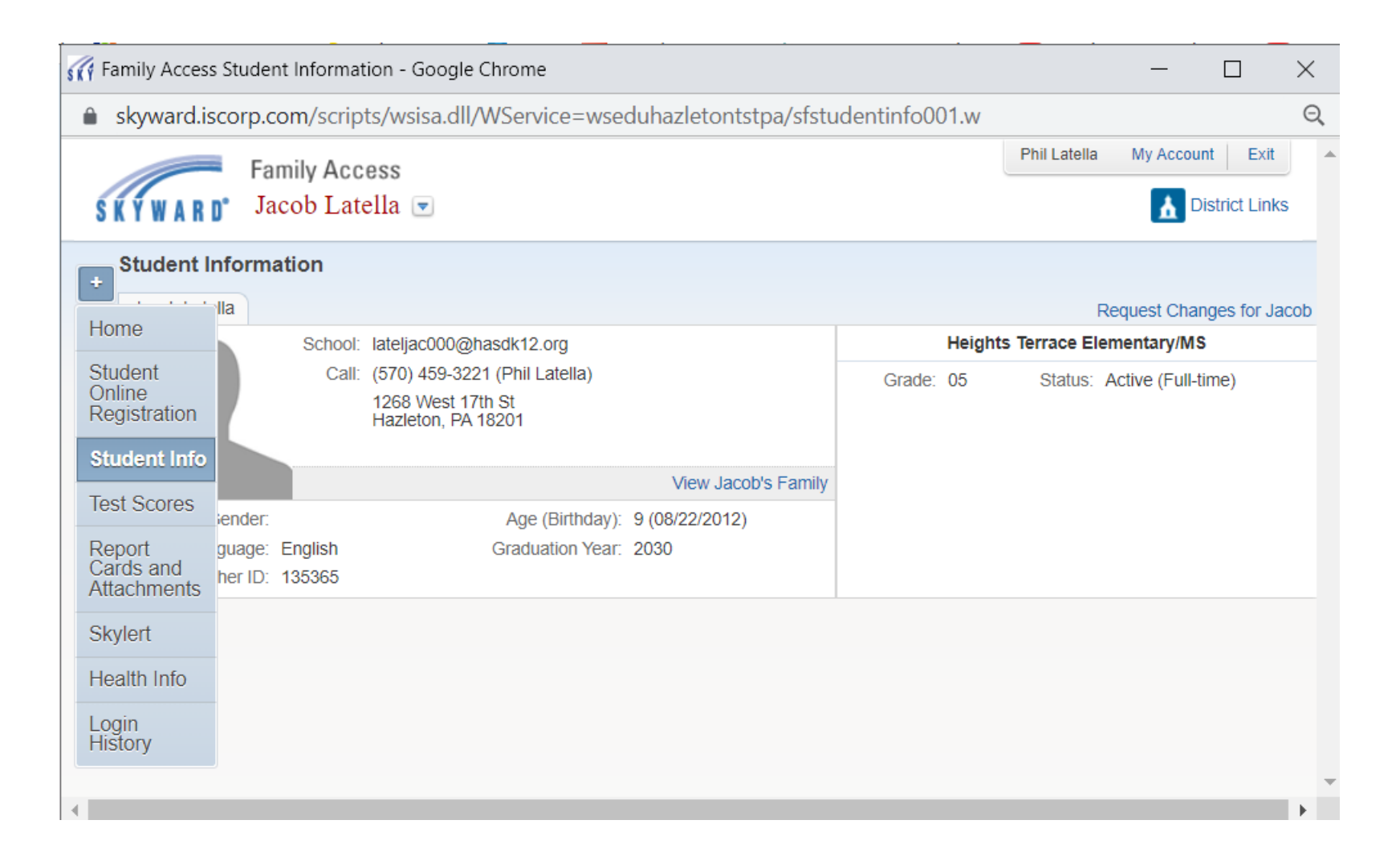

We hope this information was helpful. Please contact your child's school with an skyward questions and remember---- Keep your information up to date !